## Make a reservation for your visit date and time with tickets linked to another person's ExpoID

This is how to reserve a visit date and time with your own ticket and tickets linked to other peoples' ExpoIDs together. Please make sure you have the ticket IDs (10-digit alphanumeric characters) of the person(s) you wish to apply for.

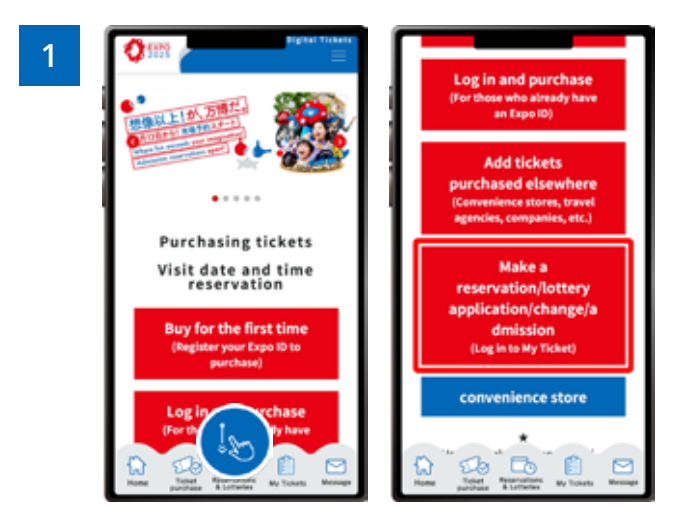

From the home screen of the EXPO2025 Digital Ticket site, click on **"Make a reservation/lottery application/change/admission"** and log in to My Tickets.

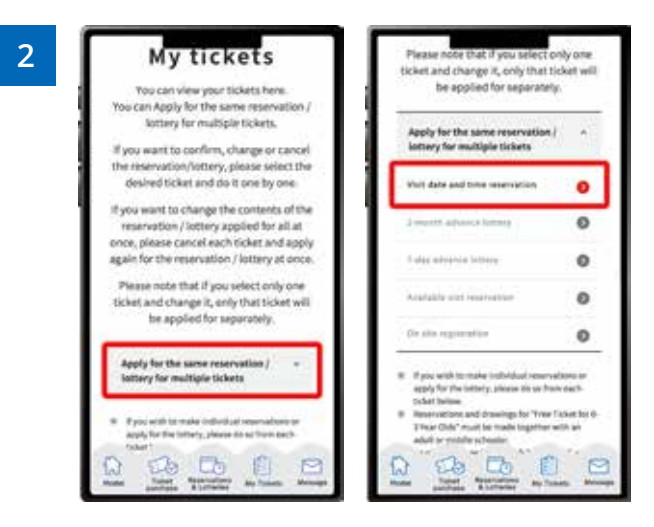

## Click "Apply for the same Reservation/Lottery for multiple tickets" to open the menu, then click "Visit date and time reservation".

\*When the menu is opened, only options currently available to apply for will be clickable.

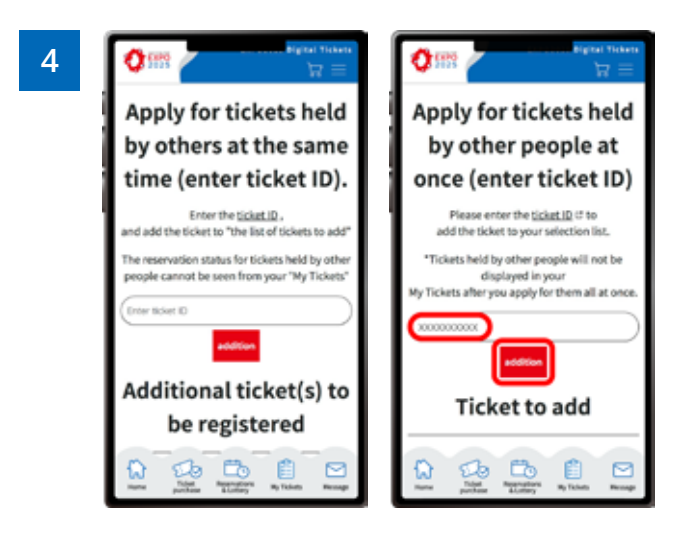

The "Ticket ID input field" will be displayed, so enter the ticket ID (10 alphanumeric characters) that you want to apply for in bulk and click "addition".

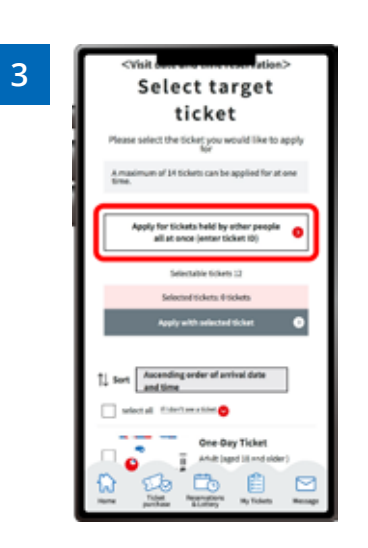

Click "Apply for tickets held by other people all at once (enter the ticket ID) "

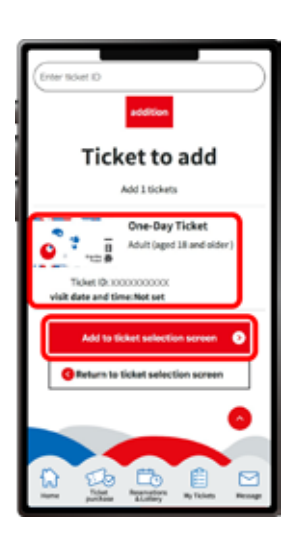

The ticket to be added will be displayed at the bottom of the "Ticket ID input field." If the ticket ID is correct, click **"Add to ticket selection screen"**.

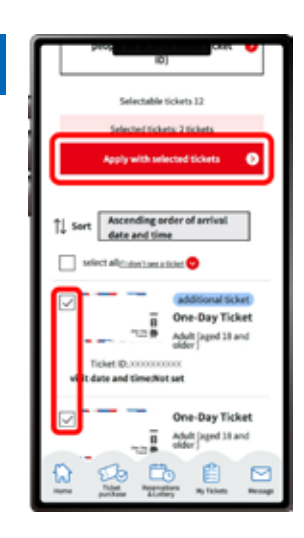

6

Check the tickets you want to apply for and click "Apply with selected tickets".

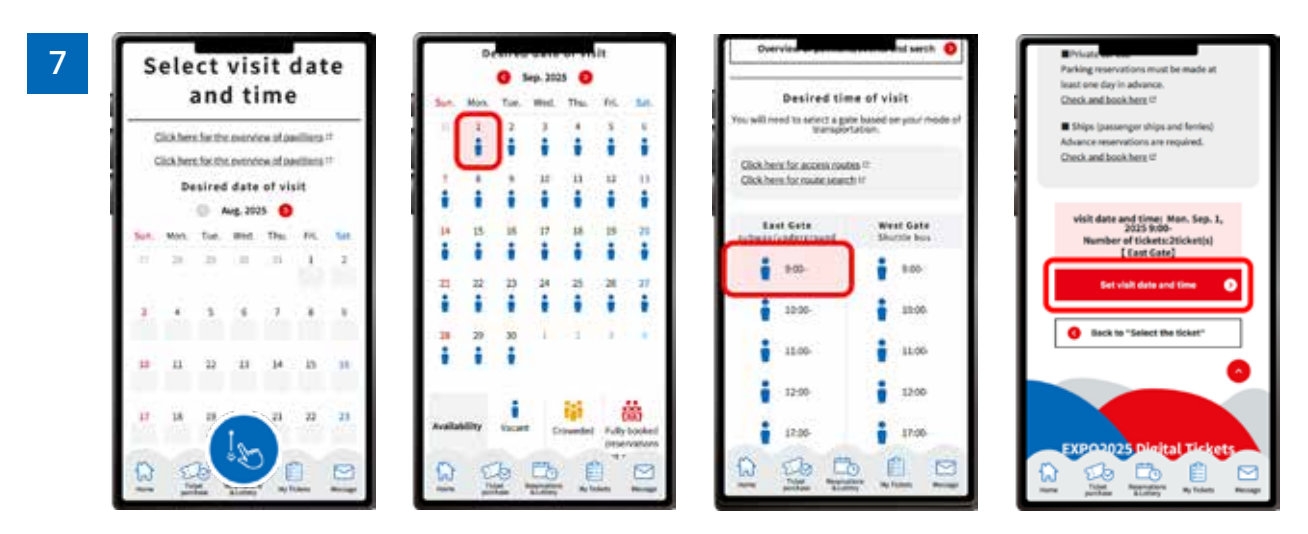

On the "Select visit date and time" page, select the date, and then the time slot you want to visit the Expo site. You cannot select a time before selecting the date.

Please select the entrance gate according to the means of transportation you plan to use. After selecting the date, time, and gate of your visit, click **"Set visit date and time"**.

| 8 | < Transportation that will be entered<br>through the seat gate?"                                                     |
|---|----------------------------------------------------------------------------------------------------|
|   | The visit date and time<br>has been set.<br>Hum Seg. 1, 2023<br>500-<br>[Last Gate]                                  |
|   | Some transportation<br>to and from<br>the Expo site requires<br>prior reservation.<br>Please check the<br>following. |
|   | Solaris book and arout book.                                                                                         |

When the screen above is displayed, your visit time and date application is complete.